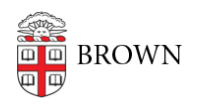

Knowledgebase > Email and Collaboration > Using Windows MBox Viewer to view MBOX files

## Using Windows MBox Viewer to view MBOX files

Kyle Oliveira - 2025-01-30 - Comments (0) - Email and Collaboration

- 1. Download the zipped folder that contains the email and extract them.
  - 1. It would be best to move the .mbox files into their own folder in a permanent location.
- 2. Download MBoxViewer from here.
- 3. Extract the ZIP folder that contains the executable.
- 4. Run the **mboxview.exe** file.
- 5. Accept the default settings.
- Go to File > Select folder... and navigate and select the location of the folder that's holding the .mbox files.
- 7. Click OK when the folder is selected.
- 8. The .mbox files will appear in the left-column. Click them to view their emails.
  - 1. The first time when opening an .mbox file, it will take a few moments to load the email.
  - 2. You may be asked additional setup questions, selecting the default options should be okay.